### Cấu hình và đăng nhập vào hệ thống OpenStack Autopilot Canonical

## Phần 2

Ở phần 1 đã hướng dẫn cơ bản các bước download và cài đặt OpenStack Autopilot Canonical, gồm 5 bước.

Trong phần 2 này, bài viết sẽ hướng dẫn cách cấu hình và đăng nhập vào hệ thống CloudOne của OpenStack (OpenStack Autopilot Canonical).

1. Khởi OpenStack Autopilot

Thiết lập Landscape và khởi động các OpenStack Autopilot với các lệnh sau:

sudo apt-get install openstack
sudo openstack-install

Chọn tùy chọn "Landscape OpenStack Autopilot"

Tạo một OpenStack Mật khẩu mới

Điền thông tin vào:

- o Admin email address
- o Admin name
- MAAS server IP
- MAAS user API key được tìm thấy trong các thiết lập của người dùng (góc trên cùng bên phải)

Khi tất cả mọi thứ đã được cài đặt, bạn sẽ được cung cấp một liên kết;

Mở liên kết để truy cập vào giao diện người dùng Landscape;

Đăng nhập với email của admin và mật khẩu OpenStack;

| 📙 landscape                                                                                                    | Standalone Account                                                                                                    | Computers                                                                 | OpenStack I                                                                                                    | Beta Juju                                     |                                   | ▲ 0 ~ Stan Peterson Logout                                                                                                    |
|----------------------------------------------------------------------------------------------------|----------------------------------------------------------------------------------------------------|---------------------------------------------------------------------------|----------------------------------------------------------------------------------------------------|-----------------------------------------------|-----------------------------------|----------------------------------------------------------------------------------------------------|
| Set up your C<br>The easiest way to deploy,<br>production-ready environr                                                                                                    | penStack c<br>, monitor and manage y<br>ment in minutes. Built u                                                                          | loud witl<br>our <mark>OpenStack</mark> c<br>sing Juju orchest            | loud. The full                                                                                                    | NUTES<br>ly automated ins<br>ology, it automa | staller uses m<br>Ites nearly a h | achines provisioned by MAAS to deliver a<br>Jundred OpenStack best practices in a few key choices.                                                                                                    |
| Setup                                                                                                    |                                                                                                    | Configu                                                                   | ire & Inst                                                                                                    | all                                           |                                   | Monitor                                                                                                    |
| Compute                                                                                                    |                                                                                                    | Availability z                                                            | ones 🖂                                                                                                    | Nodes 🖂                                       | Cores                             | Storage allocation                                                                                                    |
| KVM<br>KVM (for kernel-based Virtus                                                                                                    | al Machine) is a full virtualization                                                                                                    | region-1<br>Default                                                       | 1                                                                                                    | 13                                            | 17                                | Outage in 44 days                                                                                                    |
| solution for Linux                                                                                                    |                                                                                                    | region-2<br>Second                                                        | 1                                                                                                    | 20                                            | 12                                |                                                                                                    |
| Network                                                                                                    |                                                                                                    | region-3<br>Third                                                         | 1                                                                                                    | 18                                            | 5                                 |                                                                                                    |
| Open vSwitch<br>Open vSwitch is a multilayer<br>automation                                                                                                    | virtual switch enabling network                                                                                                    | Add avai                                                                  | lability zone                                                                                                    | 13/49<br>Nodes                                | 17/52<br>Cores                    | Today 17 Sep Today                                                                                                    |
| Build your private cloud the w<br>Design your region with any v<br>OpenStack compatible compo<br>network, and storage and dep<br>All components are validated<br>Interoperability Lab, ensuring<br>selected architecture. | ay you want it.<br>alid combination of<br>onents for compute,<br>oloy them to bare metal.<br>by our OpenStack<br>compatibility within the | Create a res<br>selecting th<br>you want to<br>You may add<br>including m | Create a region and add availability zones by simply<br>selecting the unallocated, MAAS provisioned machines<br>you want to add.<br>You may add as many availability zones as you wish,<br>including multiple physical zones. |                                               |                                   | Once your cloud is up and running, Landscape will<br>automatically monitor key metrics of your infrastructure,<br>making it easy to identify problems as they arise.<br>Capacity planning is facilitated by dashboards that are<br>OpenStack-aware. |

# 2. Xem lại Check list

Ở dưới cùng của trang thiết lập có một Check list với tình trạng của tất cả các tài

#### nguyên.

| Installation requirements                                                                                    |           |        |
|----------------------------------------------------------------------------------------------------|-----------|--------|
| Checklist                                                                                                    |           |        |
| Registered a MAAS region controller                                                                          |           | $\sim$ |
| Connection to the MAAS region controller available                                                           |           | ÷      |
| At least three machines with more than one disk have been commissioned                                       |           | ~      |
| At least one of the commissioned machines, with multiple disks, must also have multiple network connections. |           | ~      |
|                                                                                                    | configure |        |

3. Chọn thành phần OpenStack

2

| compare   |                                                                                               |                                                                                               |
|-----------|-----------------------------------------------------------------------------------------------|-----------------------------------------------------------------------------------------------|
| E         | KVM<br>KVM (for Kernel-Based Virtual Machine) is a full virtualization<br>solution for Linux  |                                                                                               |
| Network   |                                                                                               |                                                                                               |
| $\times$  | Open vSwitch<br>Open vSwitch is a multilayer virtual switch enabling network<br>automation    |                                                                                               |
| Object st | orage                                                                                         |                                                                                               |
| ଭ         | Ceph<br>Ceph provides seamless access to objects using native<br>bindings or a REST interface | Swift<br>Swift is a highly available, distributed, eventually consistent<br>object/blob store |
| Block sto | rage                                                                                          |                                                                                               |
| ଭ         | Ceph<br>Ceph provides seamless access to objects using native<br>bindings or a REST interface | iSCSI<br>Persistent volumes over ISCSI, an (IP)-based storage<br>networking standard          |
|           |                                                                                               |                                                                                               |

4. Chọn phần cứng trên đó để triển khai điện toán đám mây

Compute

| Machine                  | Cores 🖂        | RAM (GiB)              | Disk (GB) 🖂            |
|--------------------------|----------------|------------------------|------------------------|
| 🖸 dirac.beretstack 🛛 😒   | 4              | 16.0                   | 242                    |
| 🛛 fermi.beretstack 🛛 😒   | 4              | 16.0                   | 246                    |
| 🛛 maxwell.beretstack 🛛 😒 | 4              | 16.0                   | 242                    |
| galileo.beretstack       | 4              | 16.0                   | 246                    |
| Skepler.beretstack       | 4              | 16.0                   | 246                    |
| 🛛 born.beretstack        | 4              | 16.0                   | 242                    |
| Save selection           | 24/24<br>Cores | 96.0/96.0<br>RAM (GiB) | 1466/1466<br>Disk (GB) |

5. Chọn "Install" để bắt đầu xây dựng đám mây

#### Installing region 1 in cloud1

| Status   | Description                                          | Created at      |
|----------|------------------------------------------------------|-----------------|
| Success  | Create an OpenStack account to complete installation | Today 10:17 UTC |
| Complete | Add Juju machine for 'jasmine.maas'                  | Today 10:17 UTC |
| Complete | Add Juju machine for 'jasmine.maas'                  | Today 10:17 UTC |
| Complete | Add Juju machine for 'jasmine.maas'                  | Today 10:17 UTC |
| Complete | Add Juju machine for 'jasmine.maas'                  | Today 10:17 UTC |
| Complete | Add Juju machine for 'jasmine.maas'                  | Today 10:17 UTC |
| Complete | Add Juju machine for 'jasmine.maas'                  | Today 10:17 UTC |
| Complete | Add Juju machine for 'jasmine.maas'                  | Today 10:17 UTC |
| Complete | Add Juju machine for 'jasmine.maas'                  | Today 10:17 UTC |
| Complete | Add Juju machine for 'jasmine.maas'                  | Today 10:17 UTC |

# 6. Tạo một tài khoản để truy cập vào bảng điều khiển OpenStack Horizon

| To complete installation<br>To complete installation, create an OpenStack account.<br>You will be able to access and edit this account in your OpenStack dashboard. |          |                  |  |  |  |  |
|----------------------------------------------------------------------------------------------------|----------|------------------|--|--|--|--|
| Email                                                                                                    | Pessword | Confirm password |  |  |  |  |
| example@gmail.com                                                                                                    |          |                  |  |  |  |  |
|                                                                                                    |          | Create           |  |  |  |  |

# 7. Giám sát trên giáo diện Landscape

| 🕒 landscape                                    | Standalone Account | Computers                | OpenStack Beta                                                           | Juju |              | ▲ 0 ~                                                 | Stan Peterson | Logout |  |
|------------------------------------------------|--------------------|--------------------------|--------------------------------------------------------------------------|------|--------------|-------------------------------------------------------|---------------|--------|--|
| Manage RegionOne                               | e in CloudOne      |                          |                                                                          |      |              |                                                       |               |        |  |
| CPU utilisation                                |                    | R                        | AM utilisation                                                           |      | St           | Storage allocation                                    |               |        |  |
| %<br>9<br>9 Sep Today                          |                    | Today 9                  | 6<br>95ep Тоday                                                          |      |              | %<br>95ep Today                                       |               |        |  |
| Region configura                               | ation              |                          |                                                                          |      |              |                                                       |               |        |  |
| Configuration                                  |                    | Ha                       | Irdware                                                                  |      | Dowr         | load                                                  |               |        |  |
| KVM       Open vSwitch       Swift       Oceph |                    | • 3<br>• 1<br>• 1<br>• 1 | 3 availability zone(s)<br>16 nodes<br>176 cores<br>16GIB RAM<br>5TB Disk |      | Down<br>Down | load your cloud credential<br>load Juju configuration | ls            |        |  |